## 主界面

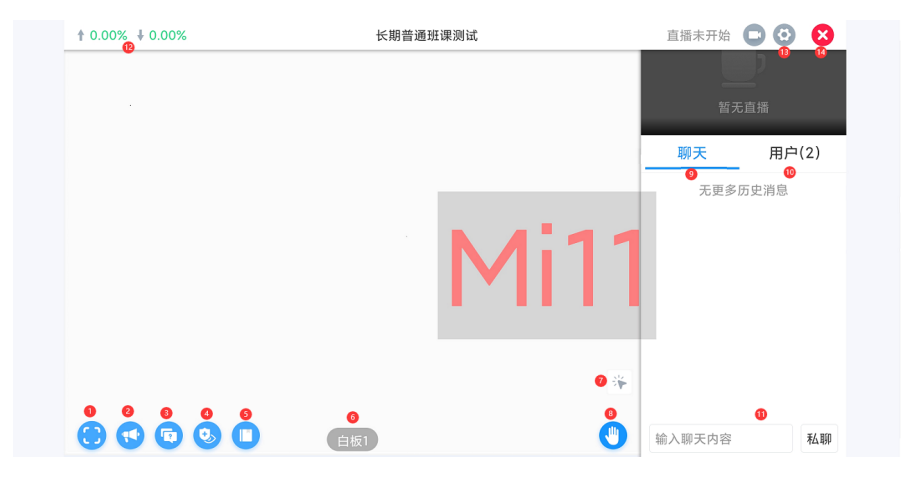

注:图中"MI11"为防录屏的跑马灯,可自定义颜色和大小

- 1) 全屏: 全屏观看课件或老师视频;
- **2)** 公告: 查看教室设置的公告;
- 3) 问答:打开问答窗口,提问老师或助教;
- 4) 护眼模式:打开后加上护眼滤镜;
- 5) 作业: 查看教室内上传的作业(需沟通商务经理开启);
- 6) 白板:老师同意时可点击白板打开课件预览查看老师已翻过的课件;
- 操作PPT:动效课件老师授权后学生点击操作PPT才能触发 课件动效;
- 8) 举手:点击后告知老师请求上麦发言;
- 9) 聊天: 查看聊天信息;
- 10) 用户列表: 查看教室内其他其他人;
- 11) 私聊:点击可切换私聊(只有私聊双方可见)/公聊;
- 12) 网络状态: 查看当前网络情况, 异常时会变色;
- 13) 设置:设置界面,下文有详细介绍;

14) 关闭:关闭教室退出房间;

## 设置界面

设置

| 麦克风       | 摄像头         | 美颜          |
|-----------|-------------|-------------|
|           |             |             |
| 后台音频      |             |             |
|           |             |             |
| ❷ 课件展示:   | 全屏          | 铺满          |
| 画质设置:     | 标清          | 高清          |
|           | 720p        |             |
| ❷摄像头切换:   | Í           | 后           |
| ❷ 上行线路:   | ТСР         | UDP         |
| 1) 立河市(几) | 四 工 子 丰 古 回 | 拒 佈 刘 兰 苯 茹 |

- 1) 音视频设置:开关麦克风、摄像头、美颜; APP设置: APP后台时,音视频正常使用;
- 课件展示设置:课件全部显示(无论课件多长在一个屏幕内展示)/铺满屏幕(课件过长时按屏幕大小展示,有滚动条);
- 摄像头清晰度设置:高清晰度需要配置使用,清联系商务经理;
- 4) 摄像头使用设置: 可选使用设备前置/后置摄像头;
- 5) PPT类型设置: 动效(占用资源更多)/静态;
- 6) 网络链路设置: 部分班型有效;